バージョンアップ情報〔償却上手くんa(社会福祉法人)〕

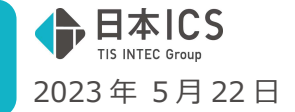

VERSION:23.004

●償却上手くんa【社会福祉法人】 VERSION:2.405

● 償却上手くんαクラウド SE 【社会福祉法人】 VERSION:2.405

当プログラムは、マイクロソフト社のサポート対応終了に伴い、Windows XP・Vista・7・8.1 搭載機へのインスト ールは不可となっています。

- ▶ ATLAS シリーズのバージョンアップに伴う対応を行いました。
- > その他の改良、修正を行いました

※詳細は、次ページからの"減価償却db(社会福祉法人)(VERSION: 2.405)の変更点"を参照してく ださい。

### ご注意

●他の I C S システムとマスターのやり取りを行われる場合は、他の I C S システム側も当改正対応プロ グラムのインストールを行い、バージョンを統一してください。

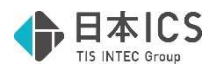

# 減価償却db(社会福祉法人)(VERSION:2.405)の変更点

## 定率法から定額法への変更の改良

#### ●定率法から定額法への変更

◎ 減価償却 db の変更に伴う対応

通常の法人の定率法から定額法への変更に関して、国税庁から書き方が提示されたため、 その記載方法に準じた対応を行いました。 「定率法から定額法へ変更」した場合に、変更した時点の情報を翌期に保持するよう対応し ました。尚、今回の対応により、データベースが拡張される為、マスターバージョンアップが 行われます。

\_\_\_\_\_

## I. 登録・入力・計算書

### 1) 資産データ入力

①過去に定率法から定額法に変更したデータの入力について

- ・定額法/旧定額法のデータで「定率→定額」ボタン押下で表示される画面に、「□過去に定率法 →定額法に変更済み」の選択を追加しました。
- ・選択後は、定額法に切り替えた時の期首簿価からなる「改定取得価額」を入力してください。
   ※社会福祉法人は「定額法」が多いため、広く使用するわけではありませんが、必要に応じて選択してください。

|                  |               |                            | 耐用年数の変更/平成23年度改正     |
|------------------|---------------|----------------------------|----------------------|
| 科目 0050 機械及び装置   |               | コード 00004                  |                      |
| <b>音</b> 昂う      |               |                            | 〇中古資産耐用年数            |
| 設置               |               |                            | □中古資産の耐用年数を変更する      |
| 減価償却 うち国庫補助金 減少性 | 青報            |                            | 計算方法 ●簡便法 ○見積法       |
| ○ 基本項目           |               |                            | 法定耐用年数年二月二日日本        |
| 取得年月日            | 平成18.08.08    | 継続                         | 经過年数 在 左日            |
| 供用年月日            | 平成18.08.08    |                            |                      |
| 償却月数             | 12ヶ月          |                            |                      |
| 耐用年数[Home]       | 4年            | 0.250                      | * 真平的又山がのる場合、週用り能が刊め |
| 取得価額             | 10,000,0      | 000 改定後                    | してセットしてくたさい。         |
| 圧縮記帳額            |               |                            |                      |
| 期首簿価             | 1,481,5       | 584                        | ○定率法→定額法             |
| 数量/単位            | 1.00機         | <ul> <li>►数量分備忘</li> </ul> | □定率法→定額法への変更をする      |
| 償却方法             | 定額            | •                          | 変更した事業年度開始           |
| 償却区分             | 旧定額法          |                            | の日における帳簿価額           |
| 計算基礎額            | 642,          | 12口5年償却                    |                      |
| 法定・実質残存          | 10 %          | 1,000,000 10 %             | 耐用年数変更               |
| 特殊計算             | 通常計算          | ▼ ヶ月                       |                      |
| 構造 [Home]        |               |                            | 変更削の順用年数 年           |
| ※田目 [Home]       |               |                            | 変更後の耐用年数 年           |
| 1.77.705         | 実際の取得価額:10,00 | ),000円                     | ▼過去に定率法→定額法に変更済み     |
| 個安               |               |                            | 改定取得価額 1,642,11      |
| L.               | 1             |                            |                      |

#### ②1 データ「登録時」の追加機能

 ・「定率法→定額法への変更をする」または「過去に定率法→定額法に変更済み」を選択し、変更後 旧定額法となる場合、ダイアログを[OK]で閉じるときに下記のメッセージを表示します。
 ※特に活用する帳票はありませんので、必要に応じて選択してください。

|   | 資産データ通常入力                       |                                                       | < . |
|---|---------------------------------|-------------------------------------------------------|-----|
|   | ② 過去に定率法→<br>実際の取得価額<br>(入力済みのデ | 定額法への変更に変更済みが選択されています。<br>を摘要欄に転記しますか?<br>一タはクリアされます) |     |
|   |                                 | (はい(Y) いいえ(N)                                         |     |
|   | 取得価額9桁                          | ほで 🖡                                                  | 取   |
| ĺ | 細目 [Home]                       |                                                       |     |
|   | 摘要                              | 実際の取得価額:10,000,000円                                   | 摘要  |
|   |                                 |                                                       |     |

取得価額 10 桁以上

| 細目   | [Home] |                |  |
|------|--------|----------------|--|
| 協要   |        | 実際の取得価額 :      |  |
| 1035 |        | 1,000,000,000円 |  |

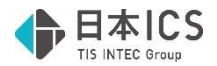

③検索絞込み機能の充実

- ・減価償却用の検索項目の取得価格欄に「計算基礎額あり」を、耐用年数の変更欄に「定率→定額 (過去)」を追加しました。
- ・「計算基礎額あり」で過去に定率法から定額法へ変更した可能性のあるデータを検索できます。
- ・定額法/旧定額法のデータで「定率→定額」ボタン押下で表示される画面に、「□過去に定率法 から定額法に変更済み」を選択したデータは「定率→定額(過去)」となります。

| 取得価額                   | NOT |                                                             | □計算基礎額あり        |
|------------------------|-----|-------------------------------------------------------------|-----------------|
| 圧縮記帳額                  | NOT | ~ ロ圧縮無し 口直接減額 口引当金                                          | ┗_□積立金          |
| 期首簿価                   | NOT | ~ □漏れ                                                       |                 |
| 数量                     | NOT | ~ □漏れ □数量単位なし □複数資産 1 F                                     | -               |
| 耐用年数                   | NOT | ~ □漏れ □耐用年数変動                                               |                 |
| 国庫補助金等                 | NOT | 口施設等補助金発生あり 口償還補助金発生あり                                      |                 |
|                        |     |                                                             |                 |
| 付箋                     | NOT | □全て □ ■ □ ■ □ ■ □ ■ □ ■ □ □付箋なし                             |                 |
| 付箋コメント                 | NOT | 「二年入力」                                                      |                 |
|                        |     |                                                             |                 |
| 定額法                    | NOT | □全て □旧定額 □定額 □生物 □無形 □営業権 □定率→定額                            | 旧这百年物笔技出        |
| 定率法                    | NOT | □全て □旧定率 □250% □200% □250%特例 □200%特例 □改定償却 □                | 10月5年均寺該当       |
| リース                    | NOT | 口全て 口国外リース ロリース定額                                           | 適用要件不一致         |
| 繰延資産                   | NOT | 口全て 口月計算 口年計算 口任意入力 ロ                                       | 5年均等            |
|                        |     |                                                             |                 |
| 償却状況等                  | NOT | □ 償却費発生 □ 償却済 □ 当期非償却 □ 償却対象外                               |                 |
|                        |     |                                                             |                 |
| 耐用年数の変更                | NOT | □中古資産 □定率→定額 □定率→定額(過去) □短縮特例                               |                 |
| 注意の支                   | NOT |                                                             |                 |
| NCジ 見住<br>カワハンナルナンナ    | NUT |                                                             |                 |
| 部分减少方法                 | -   |                                                             |                 |
| 减少年月日                  | NUT | ~                                                           |                 |
| · 次卡的士山                | NOT |                                                             | ar = _ = + 11   |
| 具 中 引 义 山<br>株 球 圭 、 筆 | NUT | □王€ □原則 □取得額加昇 □期目言昇 □翌期言昇 □€の他 □                           | <u> 城17 □又正</u> |
| 村郊町昇                   | NUT | □10年改正則 □13年改正則 □堅牛な建物寺                                     |                 |
| 構造[Home]               | NOT | [                                                           |                 |
| 細日 [Home]              | NOT |                                                             |                 |
| 協要                     | NOT |                                                             |                 |
| 210124                 | NOT |                                                             |                 |
|                        |     | 口旧定類法償却中 口旧定額法償知済 口旧定類法 5 年均等中 口旧定額                         | 法5年均等済          |
|                        |     |                                                             |                 |
| 改正区分                   | NOT |                                                             |                 |
|                        |     | □旧定平法俱如屮 □旧定平法領却済 □旧定平法6年均等中 □旧定平法                          | 法5年均寺済          |
|                        |     | □ □ □ 250%償却中 □ □ 250%改定 □ □ 250%償却済 □ □ 200%償却中 □ □ 200%改定 | □200%償却済        |

### Ⅱ. 導入・更新

#### 1) 翌期更新

①定率法から定額法へ変更した資産の更新

- ◎当期に「定率法から定額法へ変更」した資産 減価償却タブの「定率→定額」画面の「過去に定率法→定額法に変更済み」に図が付くようにし、 改定取得価額を保持するようにしました。
- ◎過去に定率法→定額法に変更済資産の更新 減価償却タブの「定率→定額」画面の「過去に定率法→定額法に変更済み」の設定を保持します

#### 2)前年度からの更新

①定率法から定額法へ変更した資産の更新

- ・前年度に「定率法から定額法へ変更」した場合は、翌期更新と同様に自動的に情報を保持します。
- ・前年度のデータに「過去に定率法→定額法に変更済み」を選択し、改定取得価額を入力した場合
   は、上記翌期更新と同様にそのまま保持して更新します。
   ※前年マスターの前年以前に定率法から定額法へ変更したデータは、自動的に判断できないので
  - ※前年マスターの前年以前に定率法から定額法へ変更したテータは、自動的に判断できないので ご注意ください。

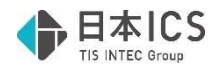

改良内容(その他)

# I. 登録·入力·計算書

### 1) 資産データ入力

- ①改定取得価格の入力
  - ・新規入力時などの改定取得額が空欄で、期首簿価を入力する場合にメッセージを出さずに期首簿価 を改定取得価格とみなしてセットしていたのを、確認メッセージを表示してセットするように改良 しました。メッセージの文言も若干変更しました。
  - ・又、入力状況に応じて表示するメッセージを下記のように変更しました。
  - 1. 改定取得価額が空欄で期首簿価を入力する場合

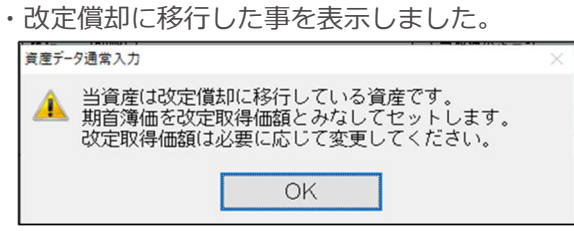

| 償却計算基礎・改定額   | 1,333,259 |
|--------------|-----------|
| 期中減少金額       | 0         |
| 調整前償却額 (償却率) | 166,657   |
| 償却保証額 (保証率)  | 251,700   |
|              |           |

※参考

改定償却は、減価償却を続けているうちに、償却保証額が調整前償却額を上回った時点で、改定 償却に切り替わります。予め決まった金額があるというのではなく、処理時点でその状況になっ ているかどうかで判断します。継続資産を途中から入力する場合は注意が必要です。

2. 期首簿価に改定取得価額を下回る金額を入力する場合

| 資産データ通常入力                                  | $\times$ | 資産データ通常入力                                                                 | × |
|--------------------------------------------|----------|---------------------------------------------------------------------------|---|
| 第首簿価を改定取得価額とみなしてセットします。<br>必要に応じて変更してください。 |          | 当資産は改定償却に移行している資産です。<br>期首簿価を改定取得価額とみなしてセットします。<br>改定取得価額は必要に応じて変更してください。 |   |
| ( <b>はい(</b> <u>Y</u> ) いいえ( <u>N</u> )    |          | ОК                                                                        |   |

3. 期首簿価<改定取得価額の状態で改定取得価額を[Del]で削除する場合

| 資産データ通常入力 |                  | N N 72 72 9     | ×                                                                                     |   |
|-----------|------------------|-----------------|---------------------------------------------------------------------------------------|---|
| ② 変更された   | 期首簿価が改定取得<br>すか? | 価額とみなしてセットさ     | nます。                                                                                  |   |
| - a.500.0 | 215.             |                 | 資産データ通常入力                                                                             | × |
|           | (はい(Y)           | いいえ( <u>N</u> ) | 当資産は改定償却に移行している資産です。<br>改定取得価額は期首薄価を下回る金額に変更できません。<br>期首薄価を改定取得価額とみなして、改定取得価額を変更しますか? |   |
|           |                  |                 | (はい(Y) しいいえ(N)                                                                        |   |

4. 期首簿価に改定取得価額を上回る金額を入力した場合

| 資産テータ通常入力                            |                                                                                                    |
|--------------------------------------|----------------------------------------------------------------------------------------------------|
| 変更された期首簿価が改定取得価額とみなしてセットされま よろしいですか? |                                                                                                    |
| (まい(Y) しいいえ(N)                       | ■ 2 当資産は改定償却に移行している資産です。<br>期首簿価は改定取得価額を上回る金額に変更できません。<br>期首簿価を改定取得価額とみなして、改定取得価額を変更しますか?<br>(はい(Y) しいいえ(N) |

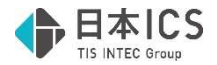

# Ⅱ. 導入・更新

#### 1)前年度からの更新

①前年度からの更新

・財務と同居している減価償却マスターで財務が先行して年度更新している場合、減価償却の前年度 からの更新を行おうとすると「前年度のマスターを選択してください」と表示して更新できなかっ たのを減価償却の年度を基準に前年度からの更新を行えるように改良しました。

### Ⅲ. 通信・移動

### 1)減価償却マスターコピー

①年度選択

年度選択ボタンをツールバーに表示するよう改良しました。

転送先マスターにカーソルを当てると[Home 年度選択]を表示します。選択したマスターが当年度のみのマスターの場合は表示されません。ダブルクリックで年度選択をする方法も可能です。

| 安社番号<br>00001000                     | 業種<br>法人                         | <br>日本 I    | csŧ | 朱式会社         | 숤       | 社名  |   |              | 過年度<br>■      |
|--------------------------------------|----------------------------------|-------------|-----|--------------|---------|-----|---|--------------|---------------|
|                                      | J                                | F12<br>登録一覧 | 1   | las:         | 1       | Del | 1 | Home<br>年度選択 | L End<br>処理終了 |
| 平微凝抗                                 |                                  |             |     |              |         | ×   |   |              |               |
| ユピーする年度<br>[00001000]                | を選択してください<br>日本ICS株式会社           |             |     | য়া কা চা আৰ | (# 1 M) |     |   |              |               |
| □当年度(令和 5年 4月 1日<br>□退年度(令和 4年 4月 1日 | ~ 令和 6年 3月31日)<br>~ 令和 5年 3月31日) |             |     | 0 0 0 0 0    | 0       |     |   |              |               |
|                                      |                                  |             |     |              |         | -   |   |              |               |
|                                      |                                  |             |     |              |         |     |   |              |               |

# 修正内容

I. 登録・入力・計算書

#### 1) 資産データ入力

①耐用年数短縮資産

・耐用年数短縮有りの資産を期中減少させると、以下の条件をすべて満たしていた場合に、「当期償 却限度額-1」「当期償却額-1」と計算されてしまい、計算エラーデータになっていたのを修正しま した。

```
《条件》
```

1.改定償却に該当する

- 2.耐用年数短縮特例の適用あり、かつ「改定償却後の耐用年数短縮」の適用あり
- 3.「期中減少-期首簿価で減少」または「部分減少一期首簿価で減少かつ100%減少」

| 計算エラーデータ)<br><br>DOO |
|----------------------|
| 000                  |
| 000                  |
|                      |
|                      |
| 0                    |
| 999                  |
| 0                    |
| -1                   |
| -1                   |
| 0                    |
| Û                    |
|                      |